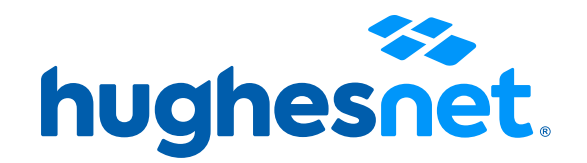

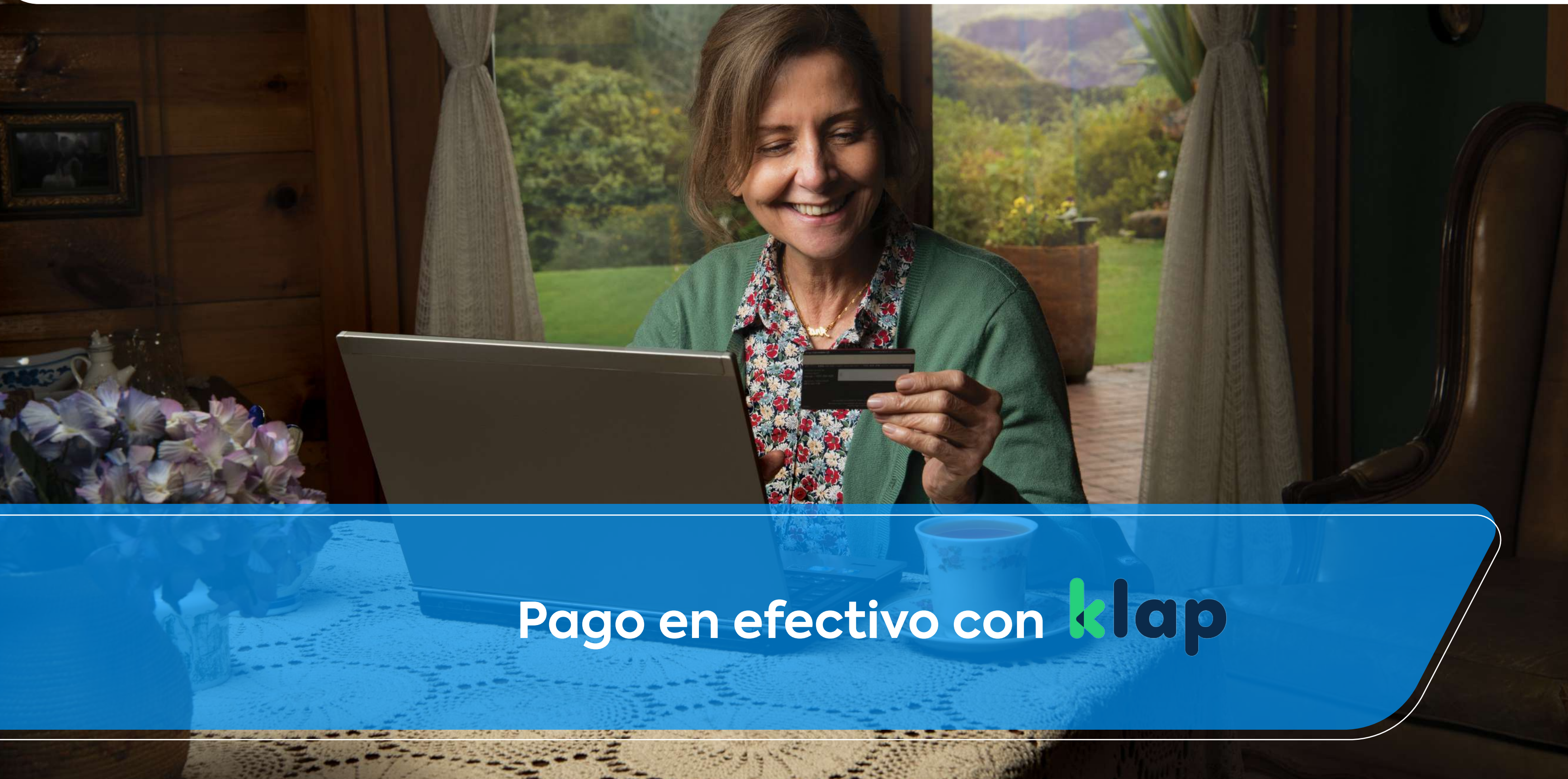

# Accesos a la plataforma

Tienes 2 formas de acceder al portal de pagos.

Desde el Portal Mi Cuenta: micuenta.hughesnet.cl

Desde link en el mail que enviamos con tu boleta (desde facturacion@hughesnet.cl) que te lleva directo.

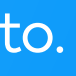

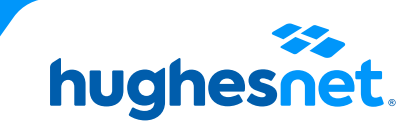

# Accesos a la plataforma

## Desde el Portal Mi Cuenta micuenta.hughesnet.cl

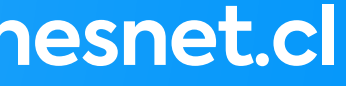

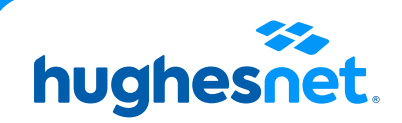

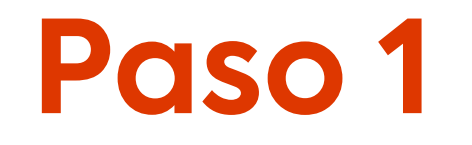

## Ingresa a www.hughesnet.cl y presiona el botón "MI CUENTA"

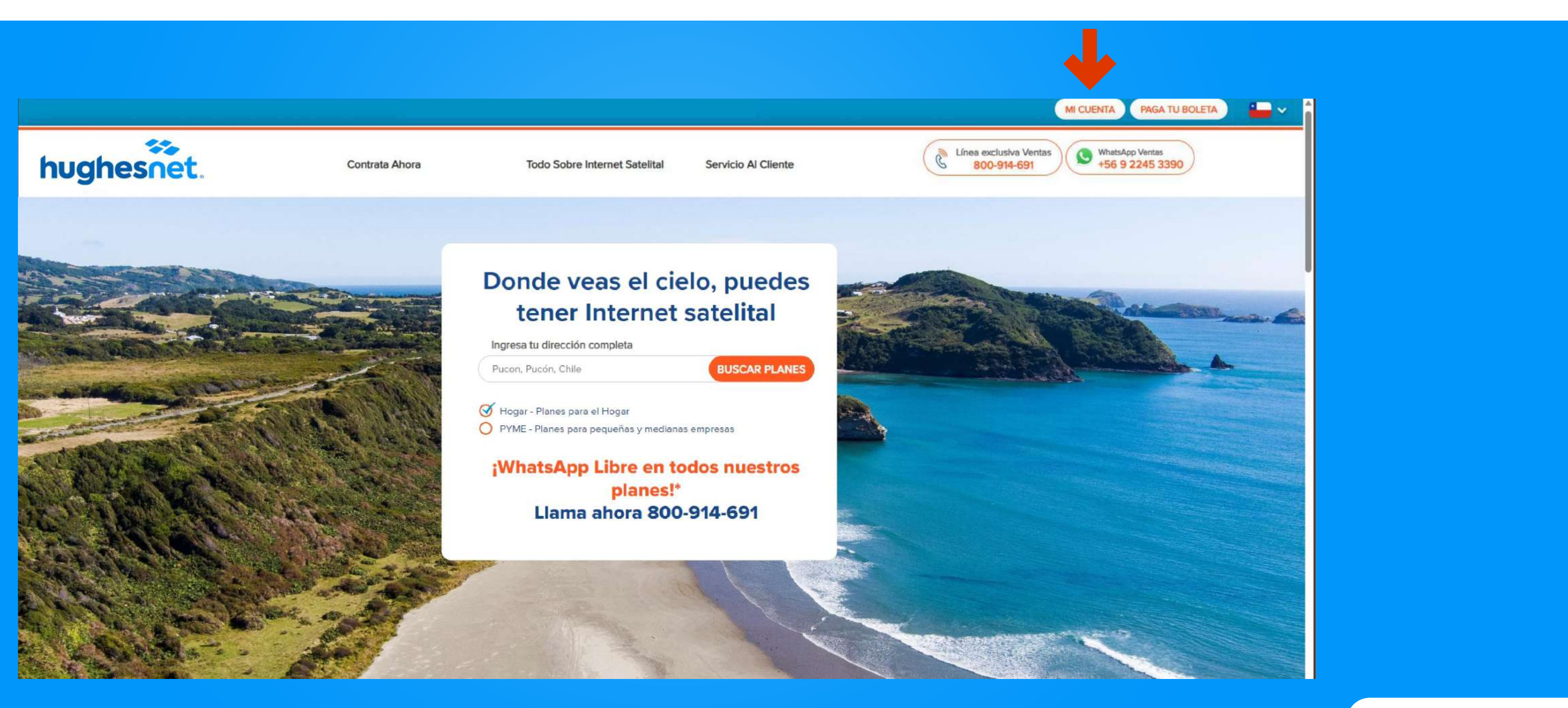

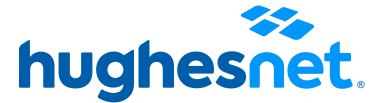

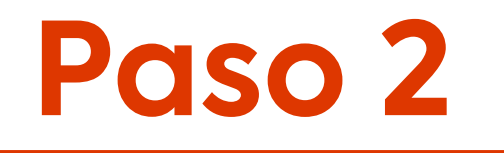

Selecciona la opción "Ingresar" con tu nombre de usuario y contraseña. Selecciona la opción "Registro" si aún no posees una cuenta.

| nombre usuario<br>OLVIDO NOMBRE DE USUARIO<br>Contraseña<br>Restablecer contraseña<br>Registro Ingresar<br>Ingresar<br>Iniciar sesión usando Apple<br>Iniciar sesión usando Facebook | _                          |                                          |
|----------------------------------------------------------------------------------------------------|----------------------------|------------------------------------------|
| Contraseña<br>Recuérdame<br>Registro Ingresar<br>Miciar sesión usando Apple<br>Iniciar sesión usando Facebook                                                                        | ombre usuario              |                                          |
| Recuérdame     Registro     Ingresar     Íniciar sesión usando Apple     Íniciar sesión usando Facebook                                                                              | ontraseña                  | OLVIDO NOMBRE DE USUARIO                 |
| RegistroIngresarIniciar sesión usando AppleIniciar sesión usando Facebook                                                                                                    | Recuérdame                 | RESTABLECER CONTRASEÑA                   |
| <ul> <li>Iniciar sesión usando Apple</li> <li>Iniciar sesión usando Facebook</li> </ul>                                                                                              | Registro                   | Ingresar                                 |
|                                                                                                    | í Iniciar sea              | esión usando Apple<br>ón usando Facebook |
| 8 <sup>+</sup> Iniciar sesión usando Google                                                                                                    | 8 <sup>+</sup> Iniciar ses | sión usando Google                       |

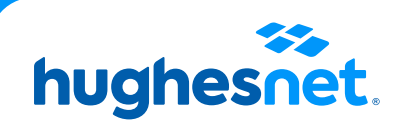

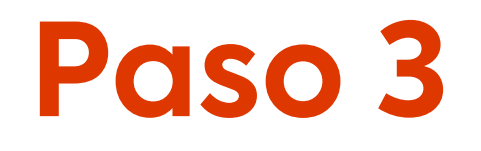

Si seleccionaste **Registro**, completa los campos y ten en cuenta lo siguiente:

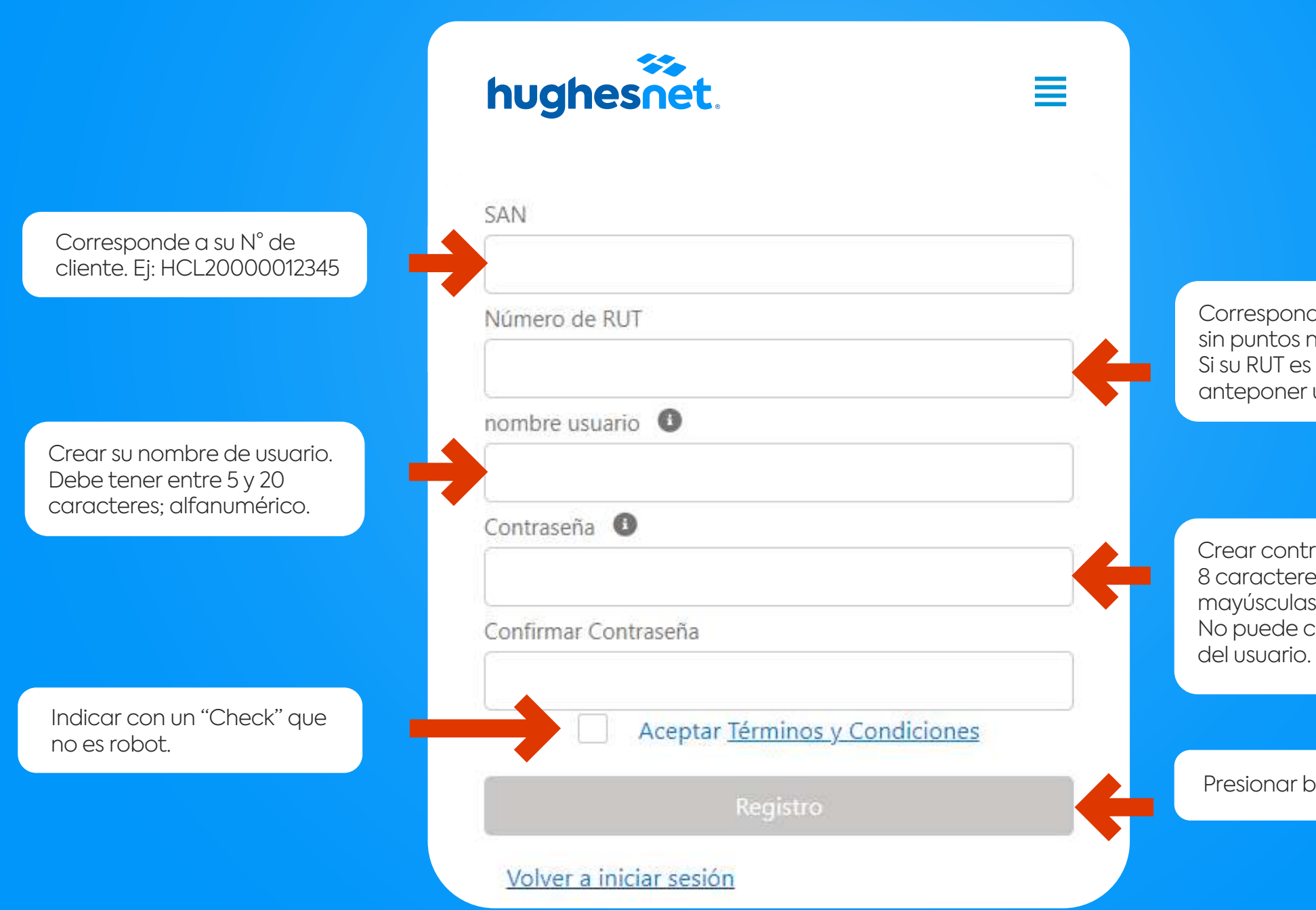

Corresponde a su N° de RUT sin puntos ni guión. Ej: 123456789. Si su RUT es menor a 10 millones, anteponer un cero. Ej: 012345678

Crear contraseña de al menos 8 caracteres. Debe contener letras mayúsculas, minúsculas y números. No puede contener el nombre

Presionar botón "Registro"

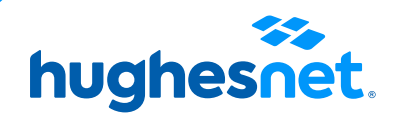

# Paso 4

## Desde el portal

## Despliega el menú y escoja **"Facturación > Ver Facturas"**.

## hughesnet.

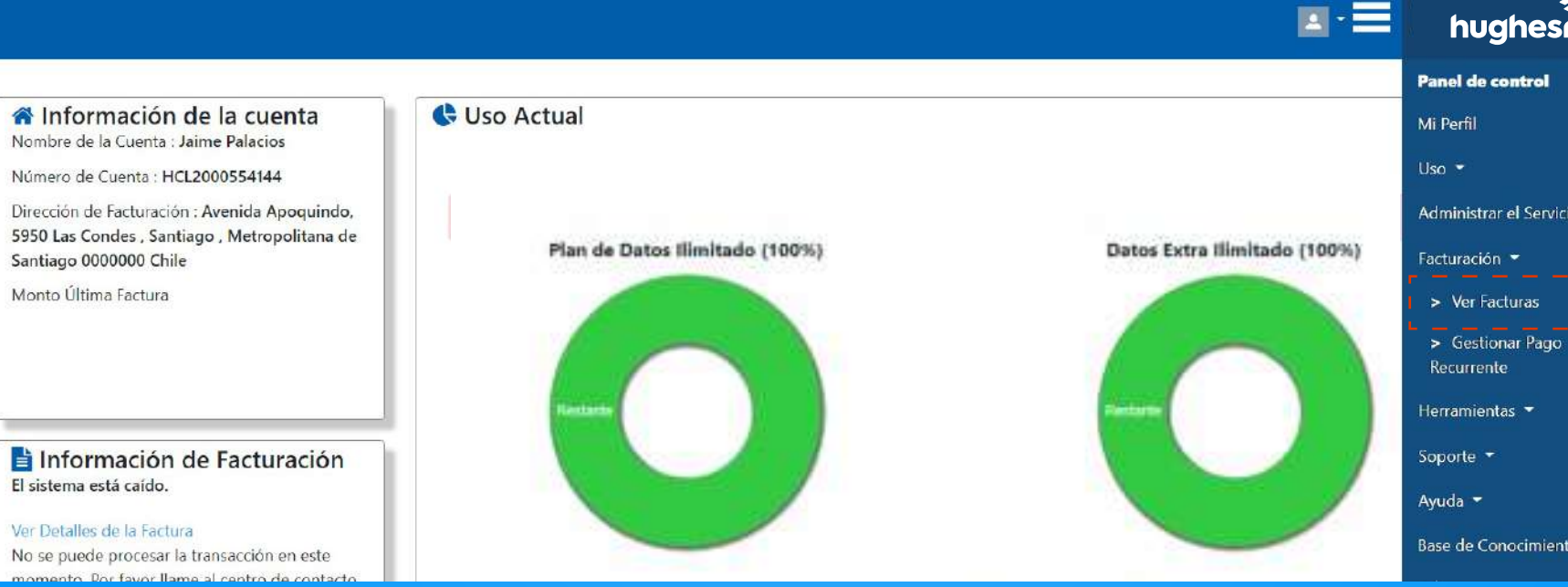

hughesnet.

Administrar el Servicio 🝷

> Ver Facturas

Base de Conocimientos

hughesnet.

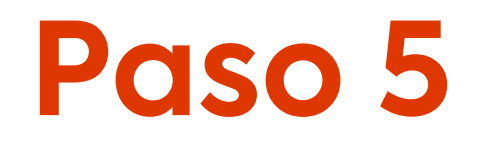

## Revisa los datos facturados y presiona "Pagar Ahora" para pagar.

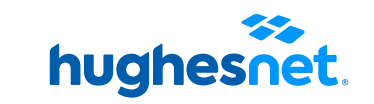

## hughesnet.

### Historial Resumen Facturación y Factura

| Error:                                           |         |
|--------------------------------------------------|---------|
| Sistema está caído. Por favor intente más tarde. |         |
| Detalles de Cuenta                               |         |
| Estado de la Cuanta                              | Carada  |
| Estado de la Cuenta                              | Cenado  |
| Estado del Servicio                              | Cerrado |
| Tipo de Pago                                     | Factura |
|                                                  |         |

| Última Factura        |                     |  |
|-----------------------|---------------------|--|
| Normalis Country      | 1/21/20005 5 44 4 4 |  |
| Numero de Cuenta      | HCL2000554144       |  |
| Monto Adeudado        | \$0,00              |  |
| Fecha de Vencimiento  | 14-08-2022          |  |
| Número Última Factura | C1-955304           |  |
| Monto Última Factura  | \$0,00              |  |

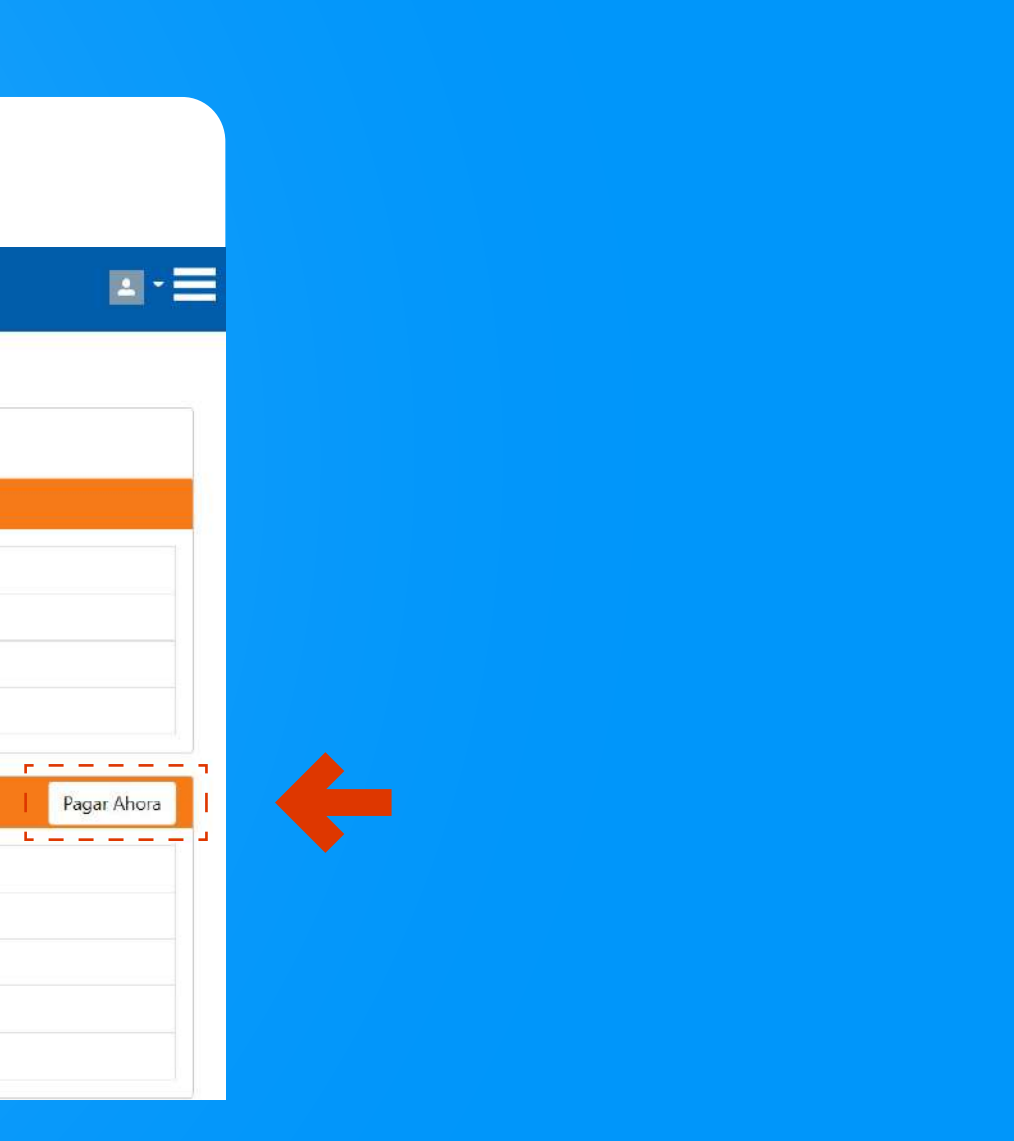

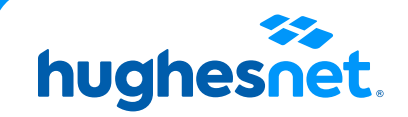

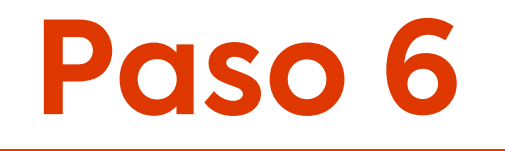

## Plataforma de pagos. Haz click en **"Klap".**

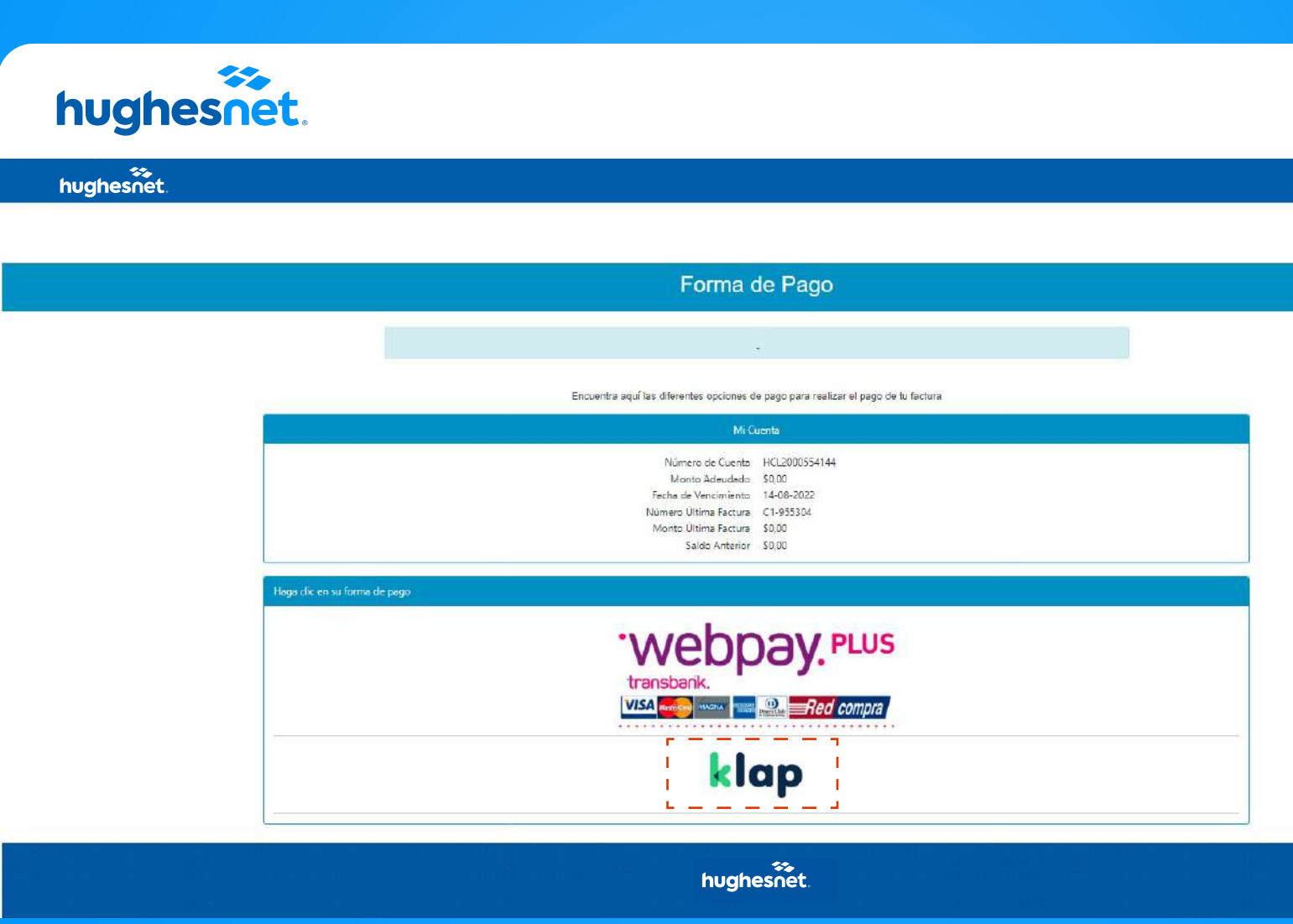

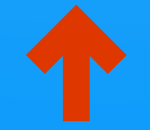

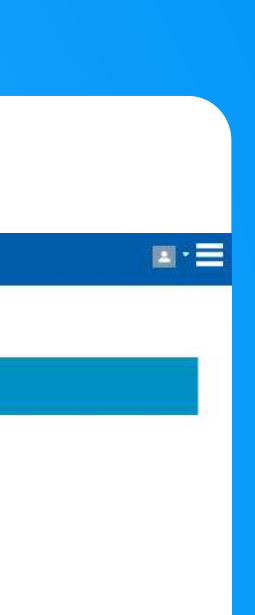

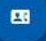

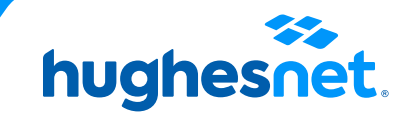

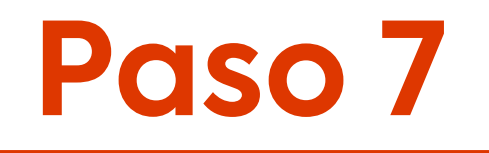

## Plataforma de pagos. Selecciona la **cantidad a pagar** (Monto total adeudado o saldo anterior). Y haz clic en **"Continuar"**.

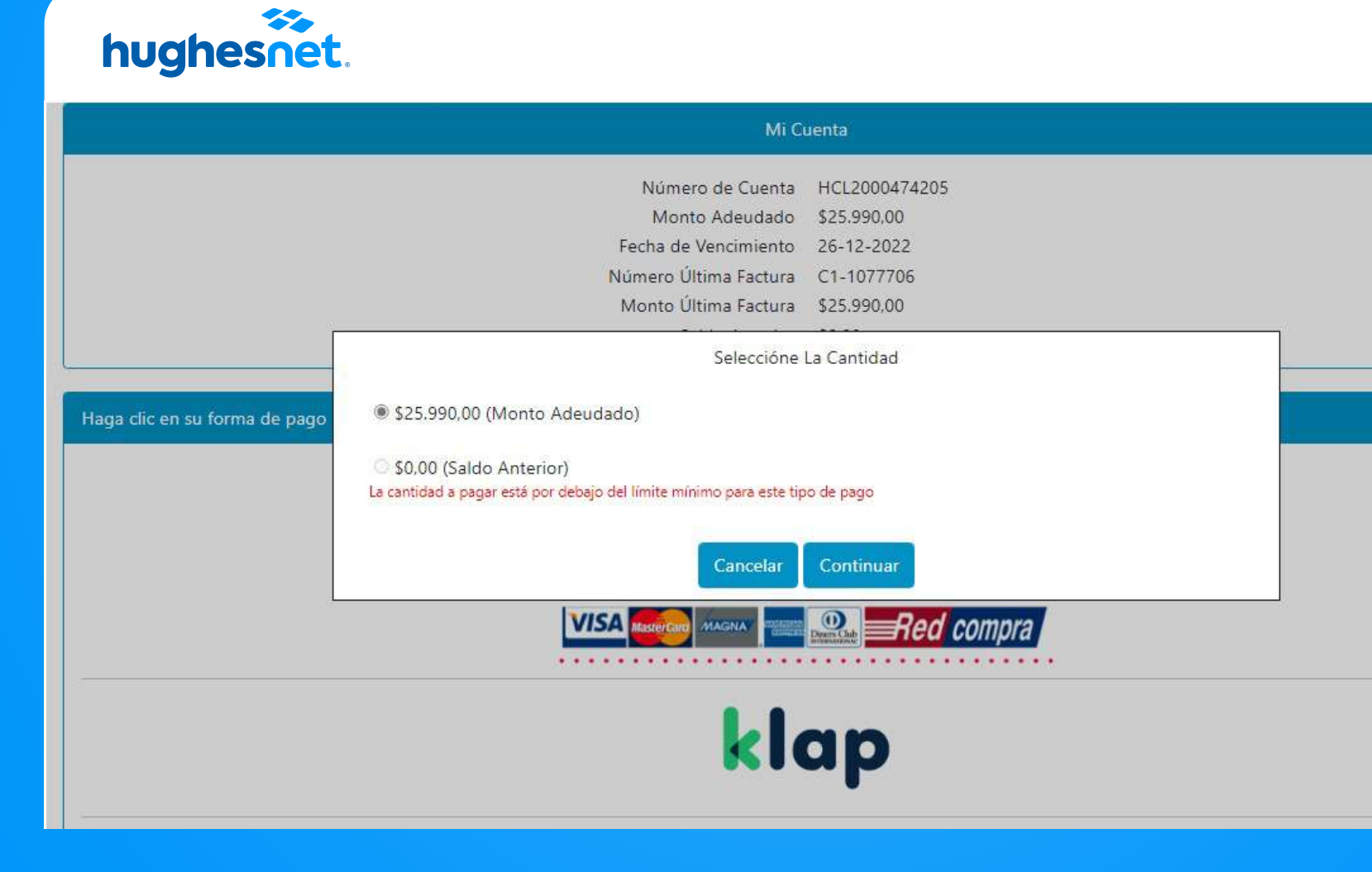

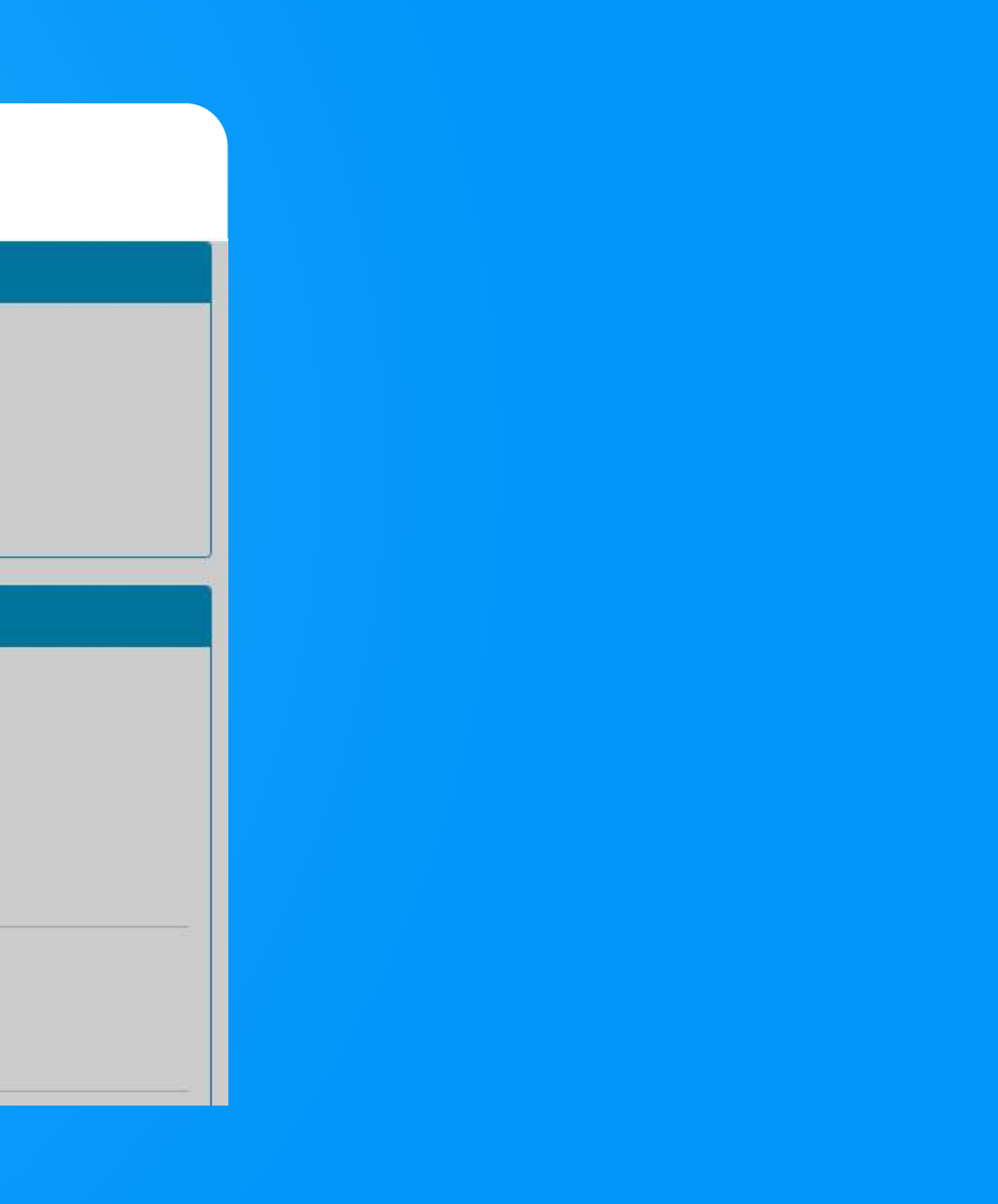

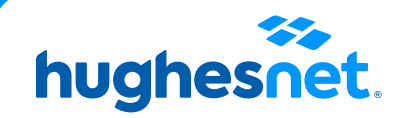

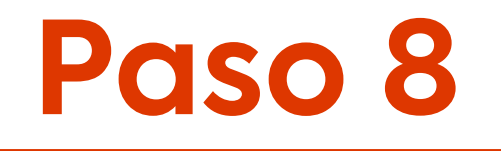

Ingresa un Correo Electrónico y haz click en confirmar para continuar con el pago.

| hughes     | ≫<br>net.                                                                                                    |      |
|------------|----------------------------------------------------------------------------------------------------|------|
| hughesnet. |                                                                                                    |      |
|            |                                                                                                    |      |
|            | Pagar vía Klap                                                                                                    |      |
|            |                                                                                                    |      |
|            | Encuentra aquí las diferentes opciones de pago para realizar el pago de tu factura                                                                                                    |      |
|            | Mi Cuerta                                                                                                    |      |
|            | Número de Cuenta HCL2000474205<br>Monto Adeudado S25.990.00<br>Fecha de Vencimiento 26-12-2022<br>Número Ultima Factura C1-1077706<br>Monto Última Factura S25.990.00<br>Saldo Anterior S0,00 |      |
|            | Detalles de Pago                                                                                                    | klap |
|            | Monto a Pagar<br>\$ 25.990.00                                                                                                    |      |
|            | Email<br>nelson.perez@hughes.com                                                                                                    |      |
|            | REGRESAR                                                                                                    |      |

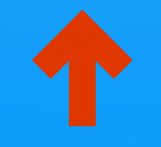

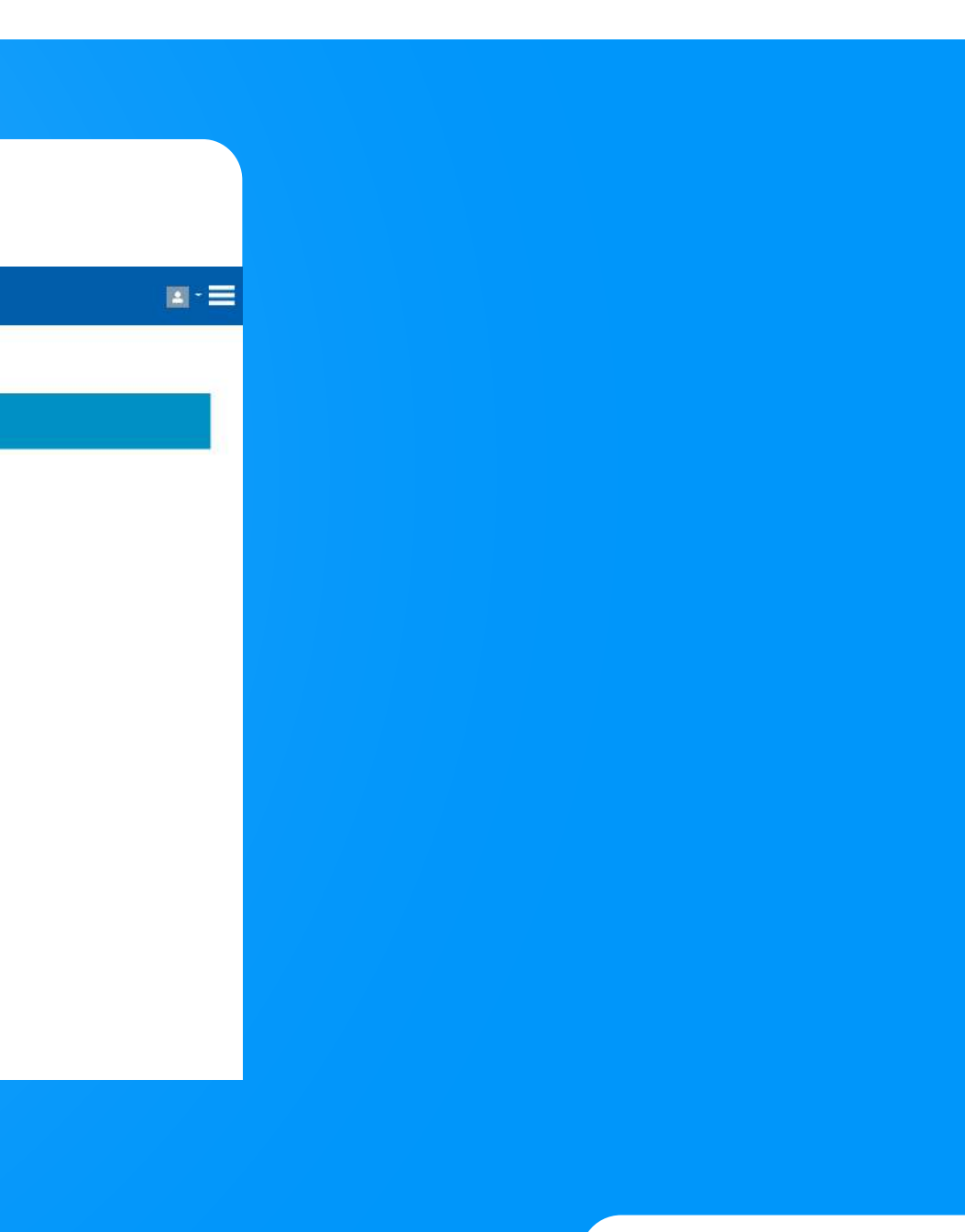

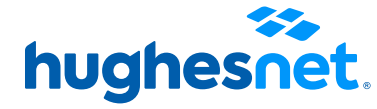

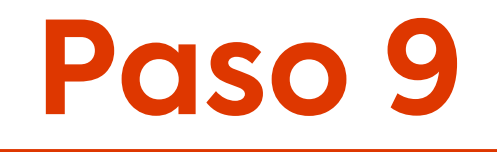

Verifica que los datos ingresados sean correctos y luego haz clic en Enviar Pago.

| hughes     | et.                                                                                                    |
|------------|----------------------------------------------------------------------------------------------------|
| hughesnet. |                                                                                                    |
|            |                                                                                                    |
|            | Pagar vía Klap                                                                                                    |
|            |                                                                                                    |
|            | Encuentra aquí las diferentes opciones de pago para realizar el pago de tu factura<br>Mi Cuenta                                                                                                  |
|            | Número de Cuenta HCL2000474205<br>Monto Adeudado \$25.990,00<br>Fecha de Vencimiento 26-12-2022<br>Número Última Factura C1-1027708<br>Monto Última Factura \$25.990,00<br>Saldo Anterior \$0,00 |
|            | Por favor revise los detalles de su pago                                                                                                    |
|            | Monto a Pagar \$25.990.00<br>Email nelson.perez@hughes.com<br>REGRESAR ENVIAR PAGO                                                                                                    |

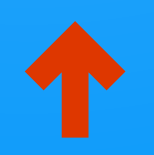

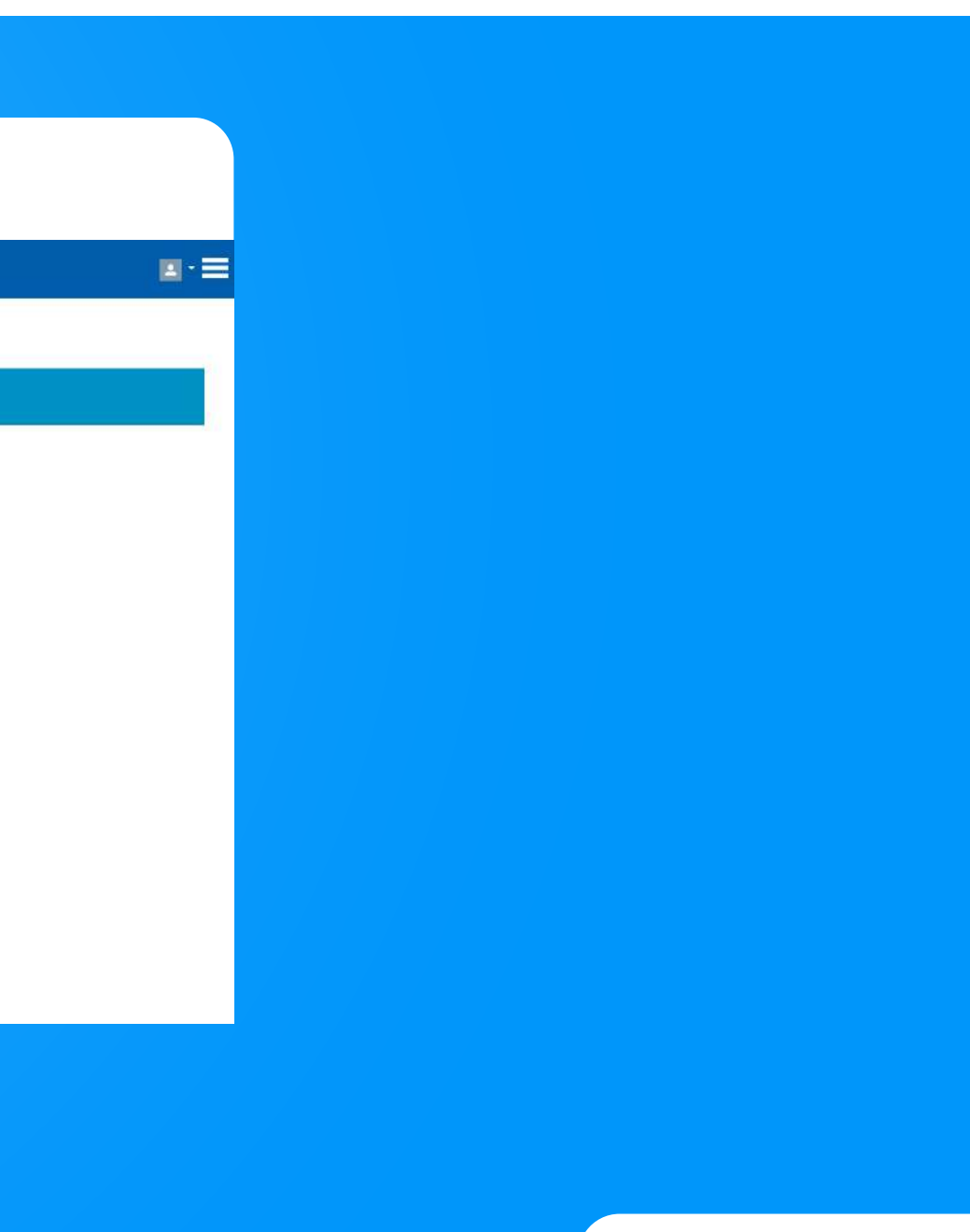

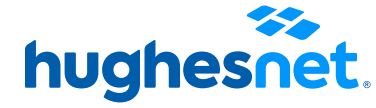

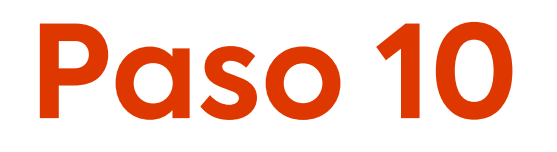

# Serás redireccionado al sitio de Klap. SIEMPRE selecciona la opción **Efectivo**.

| klap                                               |      |                                                                                                    |
|----------------------------------------------------|------|----------------------------------------------------------------------------------------------------|
| PavL                                               |      | Selecciona la opción de pago que prefieras                                                                                                    |
| PayU<br>Hughes Chile Cash Payment.<br>ver detalles | klap | Efectivo en comercios Klap<br>1) Ingresa tu email y presiona "Generar Código".<br>2) Busca tu Comercio Klap más cercano.<br>3) Paga en efectivo en uno de los miles de Comercios Klap. |
| Total a pagar: <b>\$25.990</b>                     | kläp | Transferencia Electrónica<br>1) Ingresa tu RUT y clave. Si no te has registrado, presiona "Registrate".<br>2) Transfiere a Klap desde una cuenta asociada a tu RUT.                    |

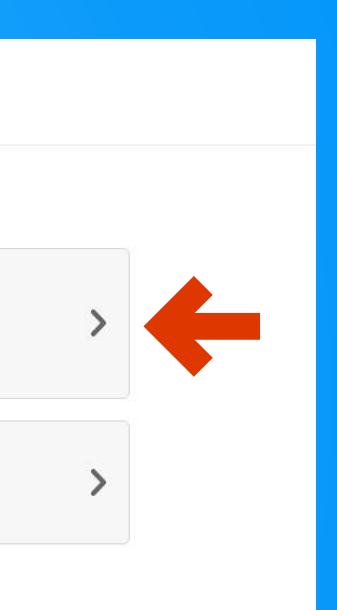

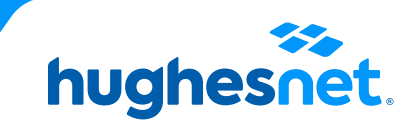

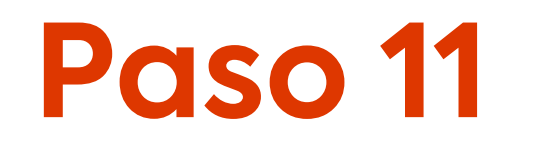

# Sigue los pasos de la **Opción Efectivo**. A tu correo llegará el código para que puedas hacer el pago en cualquiera de los sitios autorizados.

Selecciona la opción de pago que prefieras

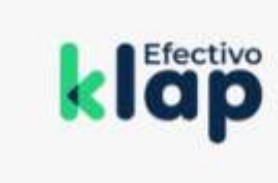

## Efectivo en comercios Klap

1) Ingresa tu email y presiona "Generar Código".

2) Busca tu Comercio Klap más cercano.

3) Paga en efectivo en uno de los miles de Comercios Klap.

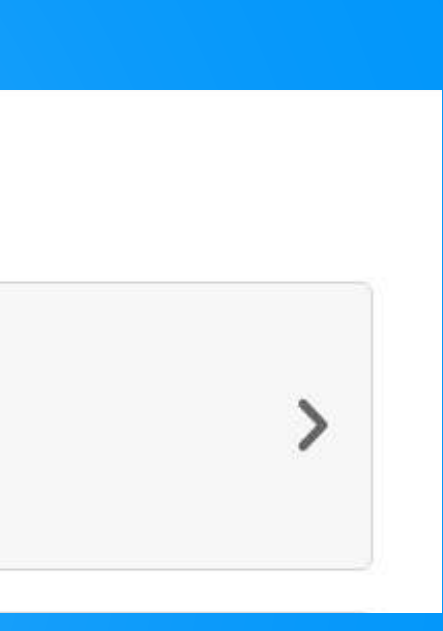

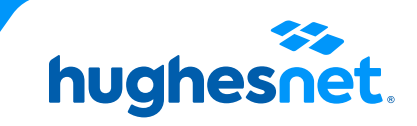

# Accesos a la plataforma

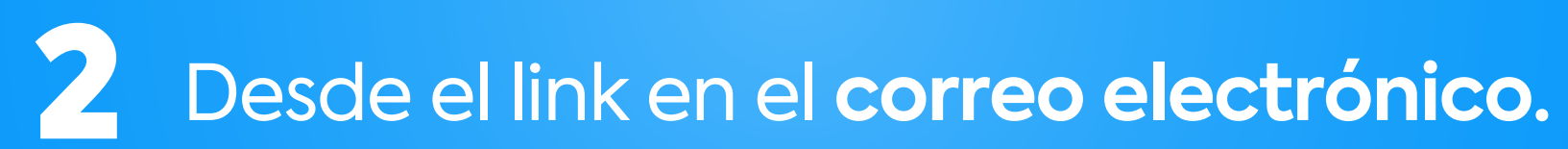

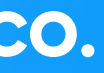

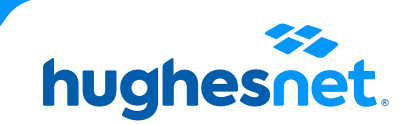

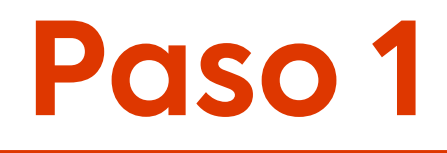

## Ingresa al correo electrónico recibido y haz click en el link señalado.

Desde el correo

Tu Boleta Hughes de Chile correspondiente al servicio del mes Noviembre está disponible, ¡Págala aquí!

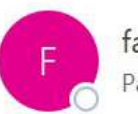

facturacion@hughesnet.cl Para OPerez, Nelson

🚺 Haga clic aquí para descargar imágenes. Para ayudarle a proteger su confidencialidad, Outlook ha impedido la descarga automática de algunas imágenes en este mensaje.

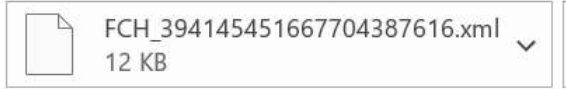

39\_394145451667704387616.pdf 557 KB

### \*\*EXTERNAL EMAIL\*\*

### Estimado(a): Eliana Lorenza Jimenez

Adjunto encontrarás tu comprobante de Boleta de HughesNet Nº 414545. El valor total a pagar es \$25911.

Para tu facilidad, recuerda que puedes realizar tu pago a través de los medios electrónicos en línea haciendo click aquí:

Si necesita ayuda con algun medio de pago, puedes revisar los instructivos en https://www.hughesnet.cl/paga-tu-boleta

Atentamente,

Equipo de Facturación Hughes de Chile.

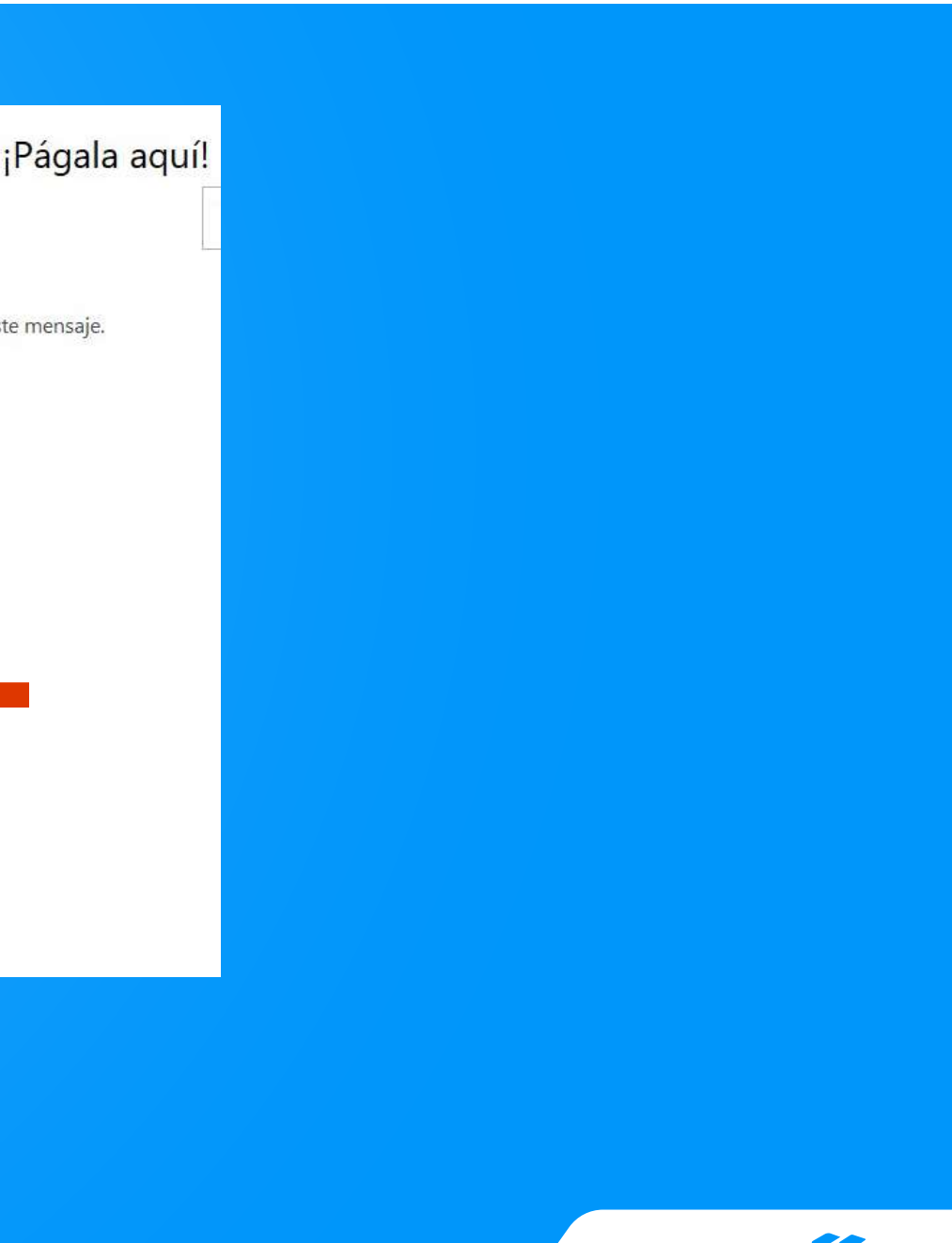

hughesnet.

Revisa los datos facturados y presiona **"Pagar Ahora"** para pagar.

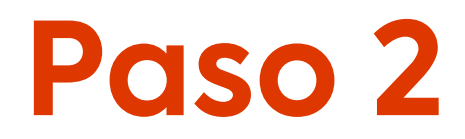

Desde el correo

Plataforma de pagos. Haz click en **"Klap".** 

| hughesn    | et.                                                                                                    |
|------------|----------------------------------------------------------------------------------------------------|
| hughesnet. |                                                                                                    |
|            |                                                                                                    |
|            | Forma de Pago                                                                                                    |
|            |                                                                                                    |
|            | Encuentra aquí las diferentes opciones de pago para realizar el pago de fu factura                                                                                                    |
|            | Mi Cuenta                                                                                                    |
|            | Número de Cuento HCL2000554144<br>Monto Adeudedo \$0,00<br>Fecha de Vencimiento 14-08-2022<br>Número Ultima Factura C1-955304<br>Monto Ultima Factura \$0,00<br>Saldo Anterior \$0,00 |
|            | Haga dic en su forma de pago                                                                                                    |
|            | transbank.                                                                                                    |
|            | hughesnet.                                                                                                    |

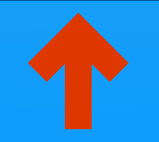

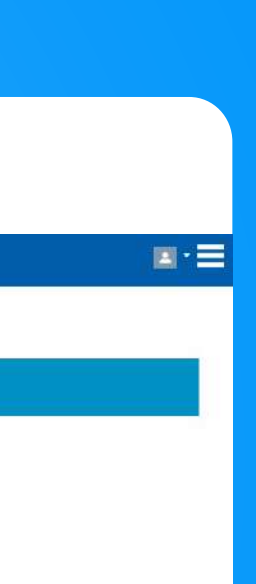

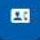

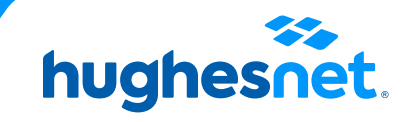

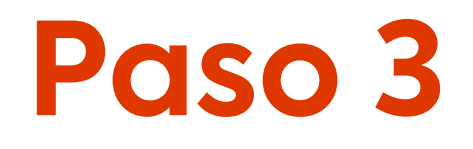

## Plataforma de pagos. Selecciona la **cantidad a pagar** (Monto total adeudado o saldo anterior). Y haz clic en **"Continuar"**.

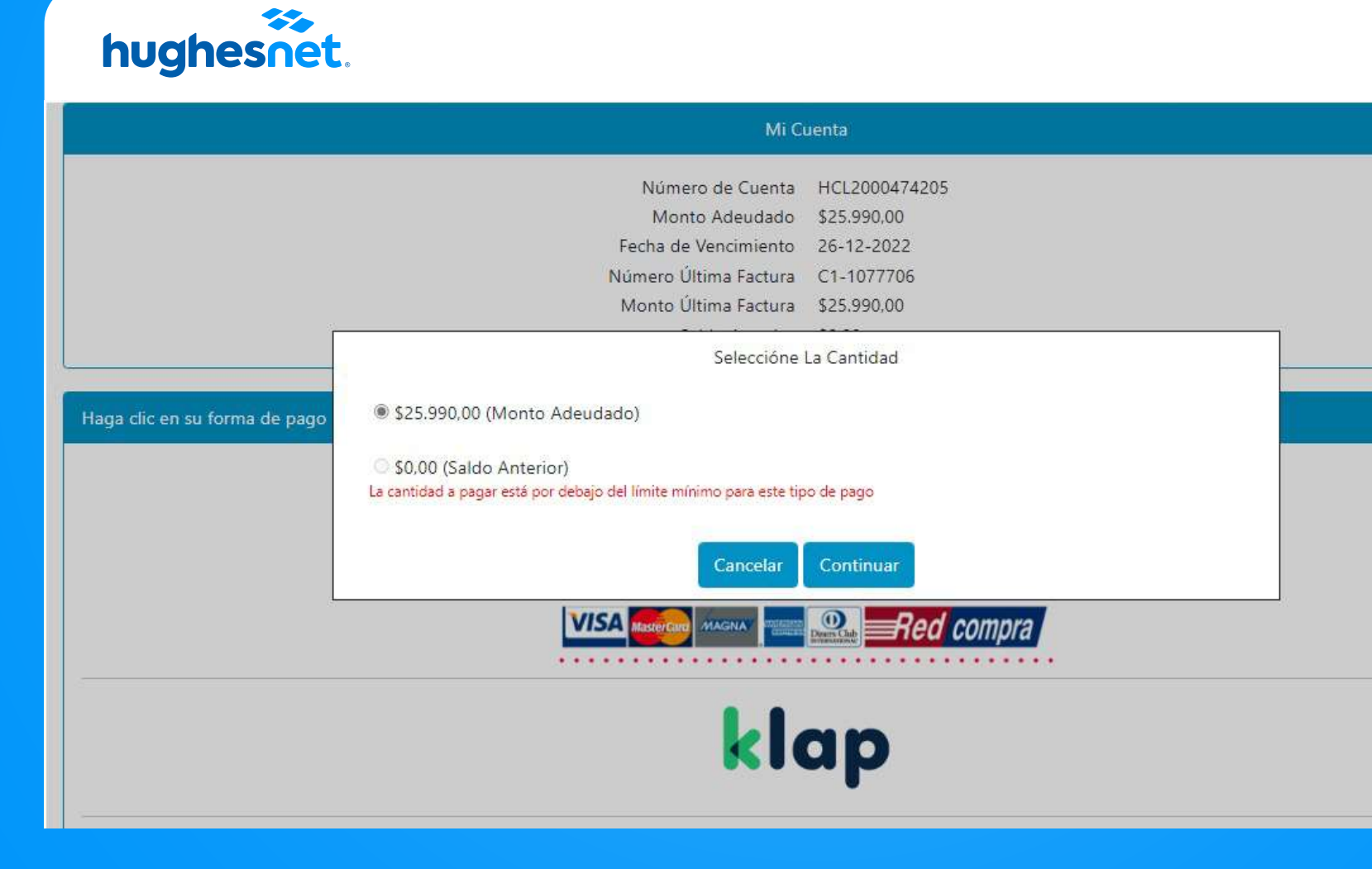

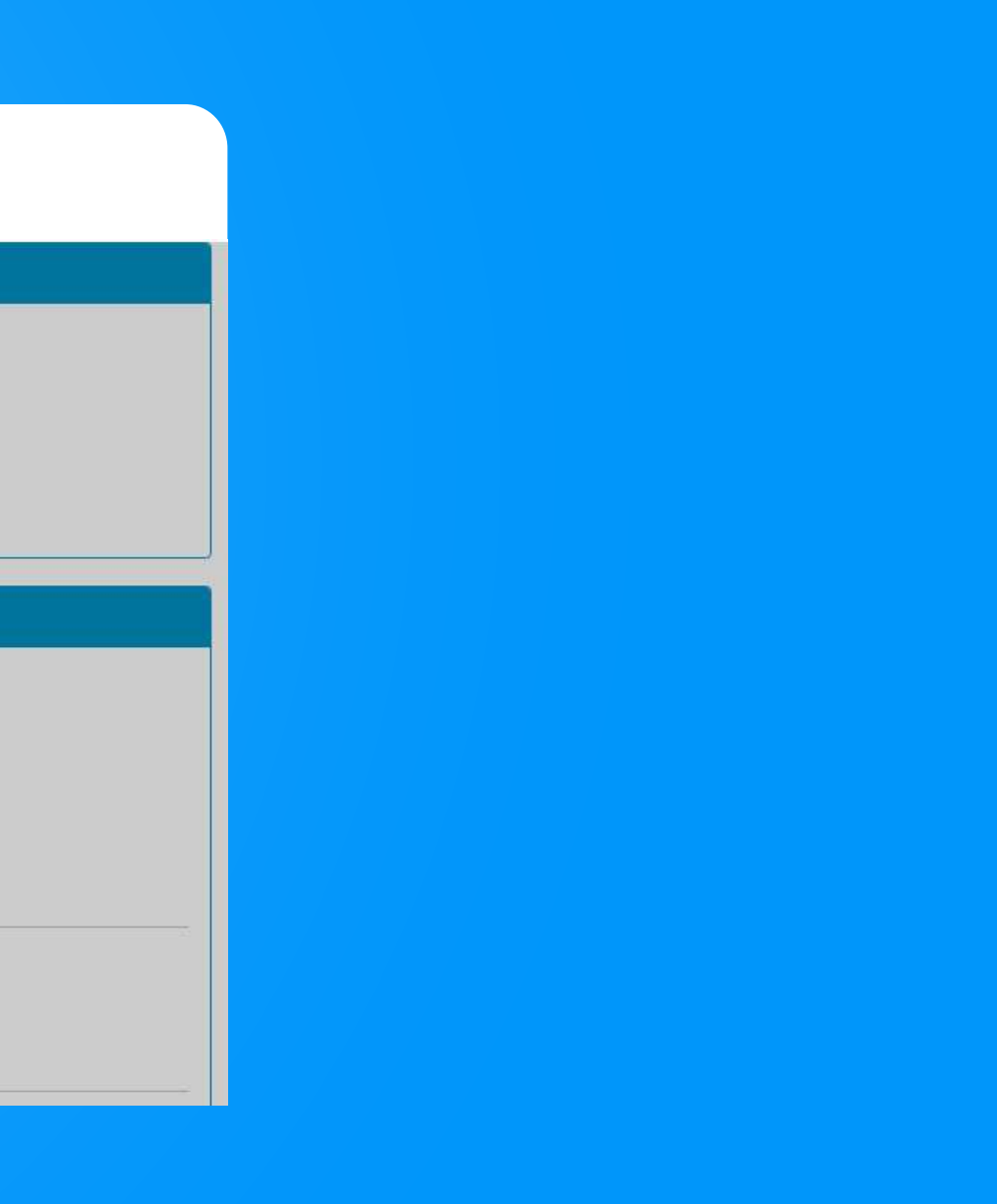

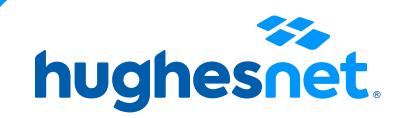

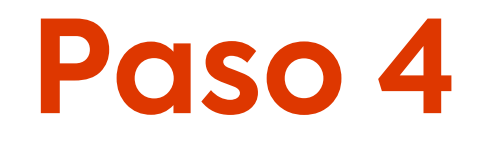

Ingresa un Correo Electrónico y haz click en confirmar para continuar con el pago.

| hughes     | ≫<br>net.                                                                                                    |      |
|------------|----------------------------------------------------------------------------------------------------|------|
| hughesnet. |                                                                                                    |      |
|            |                                                                                                    |      |
|            | Pagar vía Klap                                                                                                    |      |
|            |                                                                                                    |      |
|            | Encuentra aquí las diferentes opciones de pago para realizar el pago de tu factura                                                                                                    | a    |
|            | Mi Cuenta                                                                                                    |      |
|            | Número de Cuenta HCL200474205<br>Monto Adeudado \$25.990,00<br>Fecha de Vencimiento 26-12-2022<br>Número Última Factura C1-1077706<br>Monto Última Factura \$25.990,00<br>Saldo Anterior \$0,00 |      |
|            | Detailes de Pago                                                                                                    | klap |
|            | Monto a Pagar                                                                                                    |      |
|            | Email<br>nelson.perez@hughes.com                                                                                                    |      |
|            | REGRESAR                                                                                                    |      |

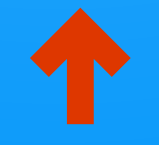

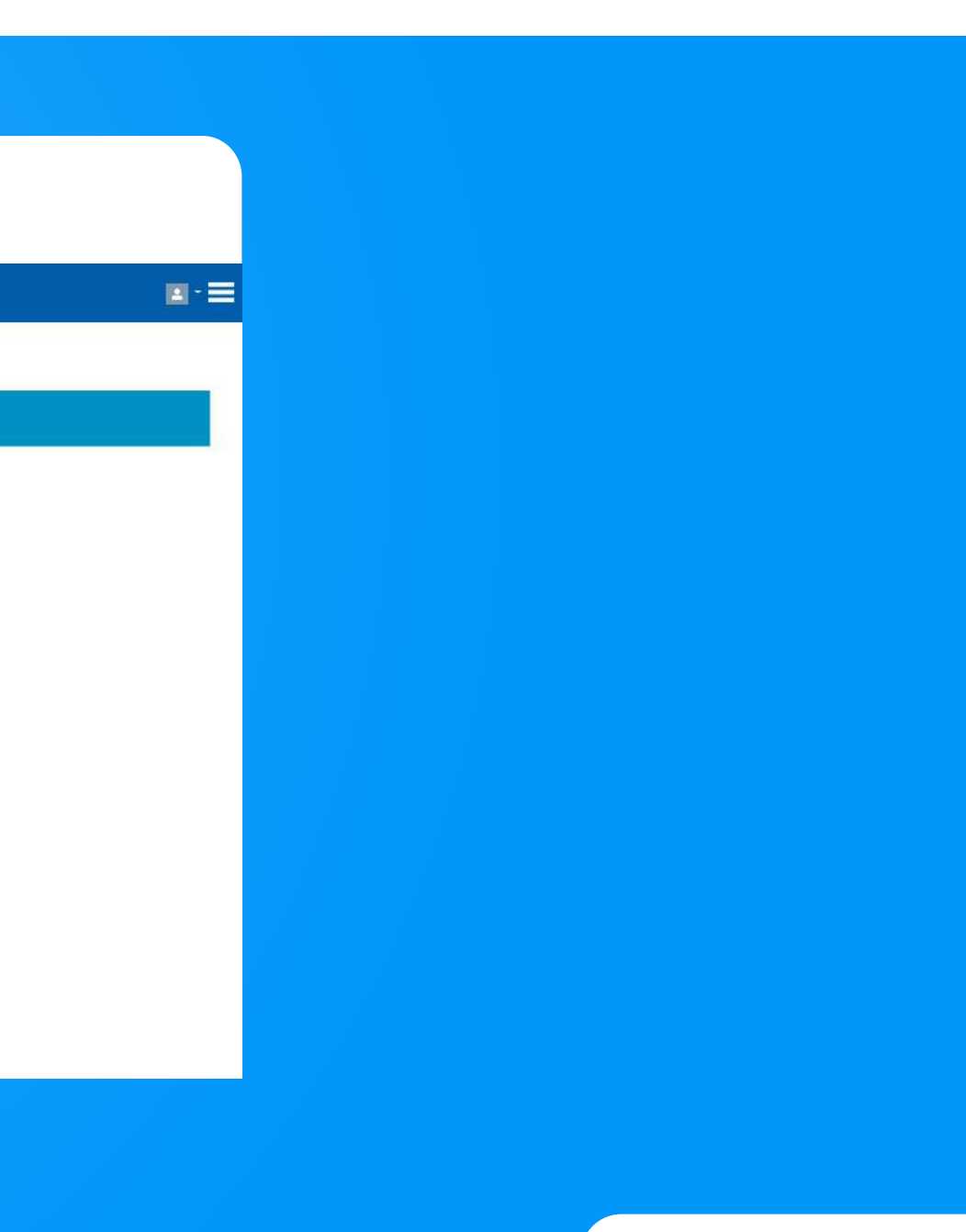

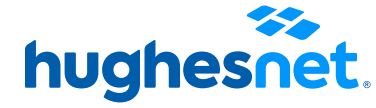

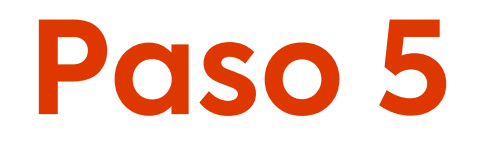

Verifica que los datos ingresados sean correctos y luego haz clic en Enviar Pago.

| hughes     | et.                                                                                |
|------------|------------------------------------------------------------------------------------|
| hughesnet. |                                                                                    |
|            |                                                                                    |
|            | Pagar vía Klap                                                                     |
|            |                                                                                    |
|            | Encuentra aquí las diferentes opciones de pago para realizar el pago de lu factura |
|            | Mi Cuenta                                                                          |
|            | Número de Cuenta HCL2000474205                                                     |
|            | Fecha de Vencimiento 26-12-2022                                                    |
|            | Número Última Factura C1-1077705                                                   |
|            | Monto Ultima Factura 525.990,00<br>Saldo Anterior 50,00                            |
|            | Por favor revise los detalles de su pago                                           |
|            | klap                                                                               |
|            | Monto a Pagar \$25,990,00                                                          |
|            | Email nelson.perez@hughes.com                                                      |
|            |                                                                                    |
|            | REGRESAR ENVIAR PAGO                                                               |
|            |                                                                                    |

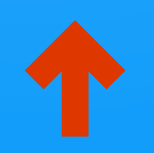

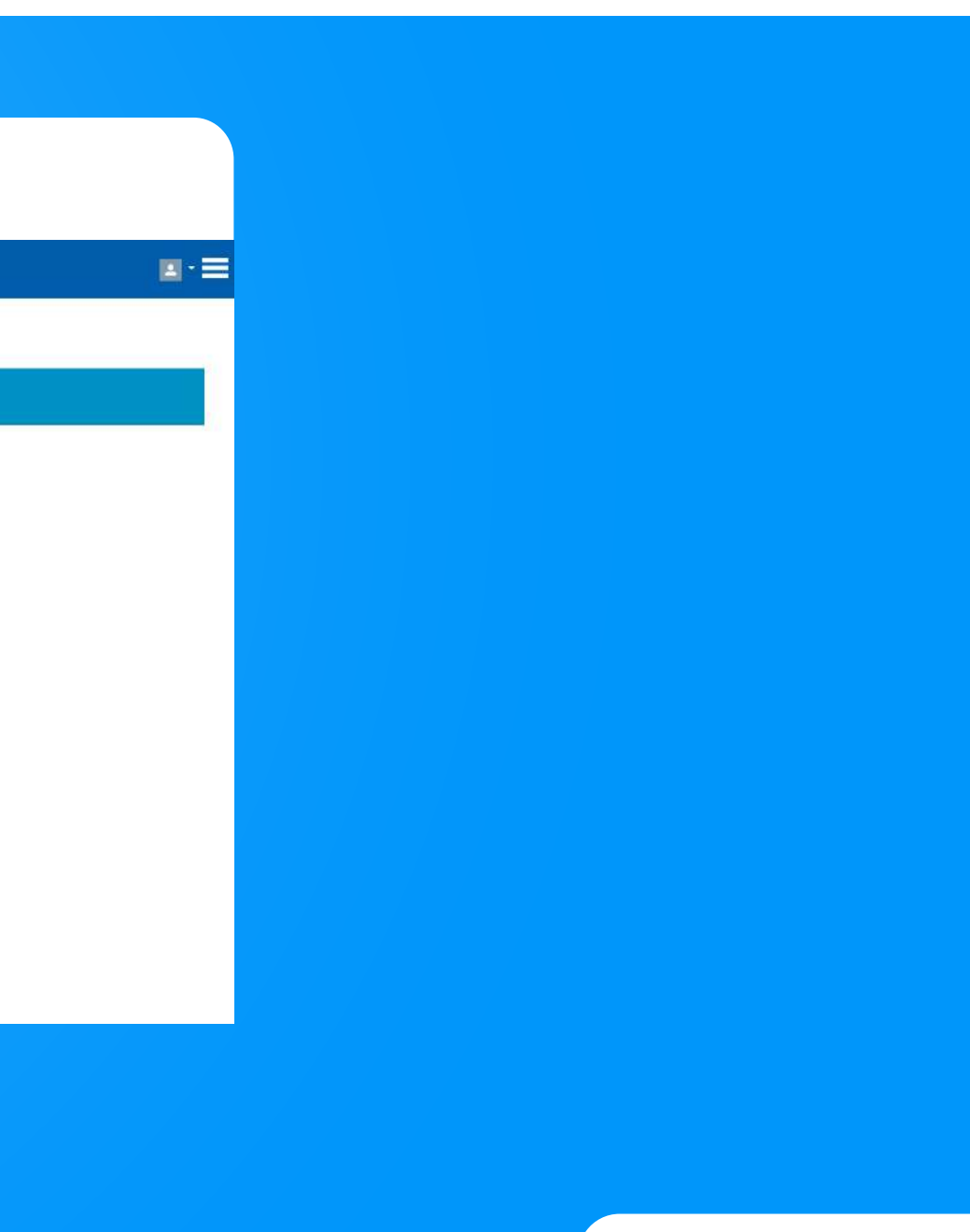

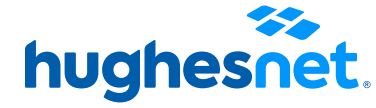

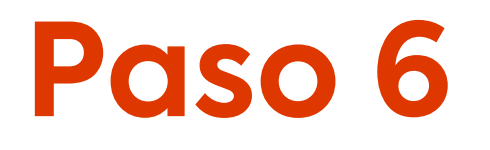

# Serás redireccionado al sitio de Klap. SIEMPRE selecciona la opción **Efectivo**.

| lap                            |               |                                                                            |
|--------------------------------|---------------|----------------------------------------------------------------------------|
| Pavl                           |               | Selecciona la opción de pago que prefieras                                 |
| l Gye                          |               | Efectivo en comercios Klap                                                 |
| PayU                           | Efectivo      | 1) Ingresa tu email y presiona "Generar Código".                           |
| Hughes Chile Cash Payment      | Kiap          | 2) Busca tu Comercio Klap más cercano.                                     |
| ver detalles                   |               | 3) Paga en efectivo en uno de los miles de Comercios Klap.                 |
| Total a pagar: <b>\$25.990</b> |               | Transferencia Electrónica                                                  |
|                                | Transferencia | 1) Ingresa tu PUT v clave. Si no te has registrado, presiona "Degistrate"  |
|                                | Nicip         | <ul><li>2) Transfiere a Klap desde una cuenta asociada a tu RUT.</li></ul> |

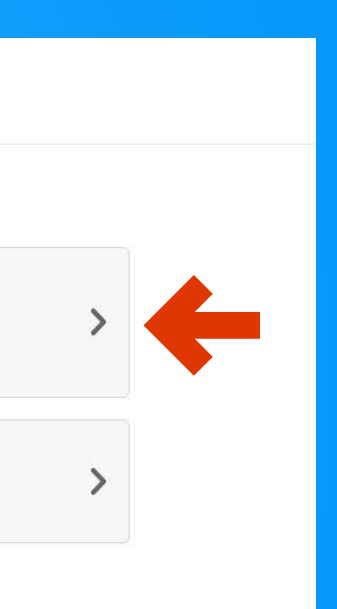

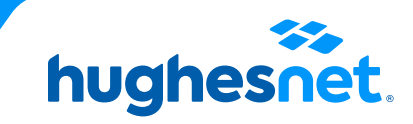

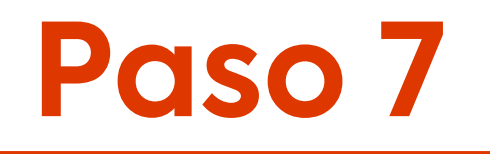

# Sigue los pasos de la **Opción Efectivo**. A tu correo llegará el código para que puedas hacer el pago en cualquiera de los sitios autorizados.

Selecciona la opción de pago que prefieras

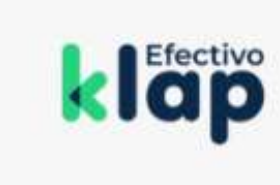

## Efectivo en comercios Klap

1) Ingresa tu email y presiona "Generar Código".

2) Busca tu Comercio Klap más cercano.

3) Paga en efectivo en uno de los miles de Comercios Klap.

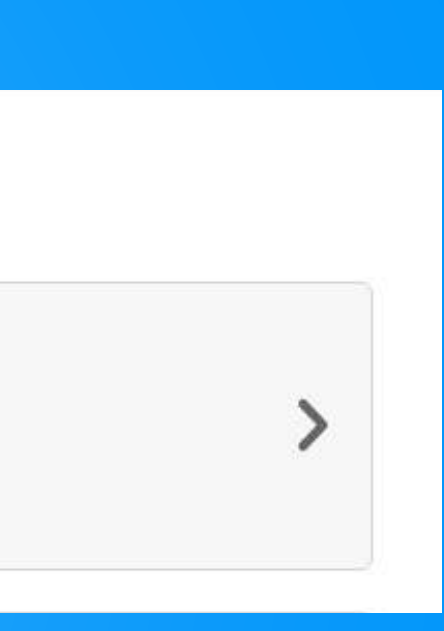

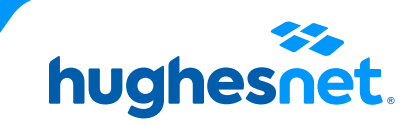

# hughesnet.

Si aún tienes dudas contáctanos al **800 914 694** o en la página web **www.hughesnet.cl** 

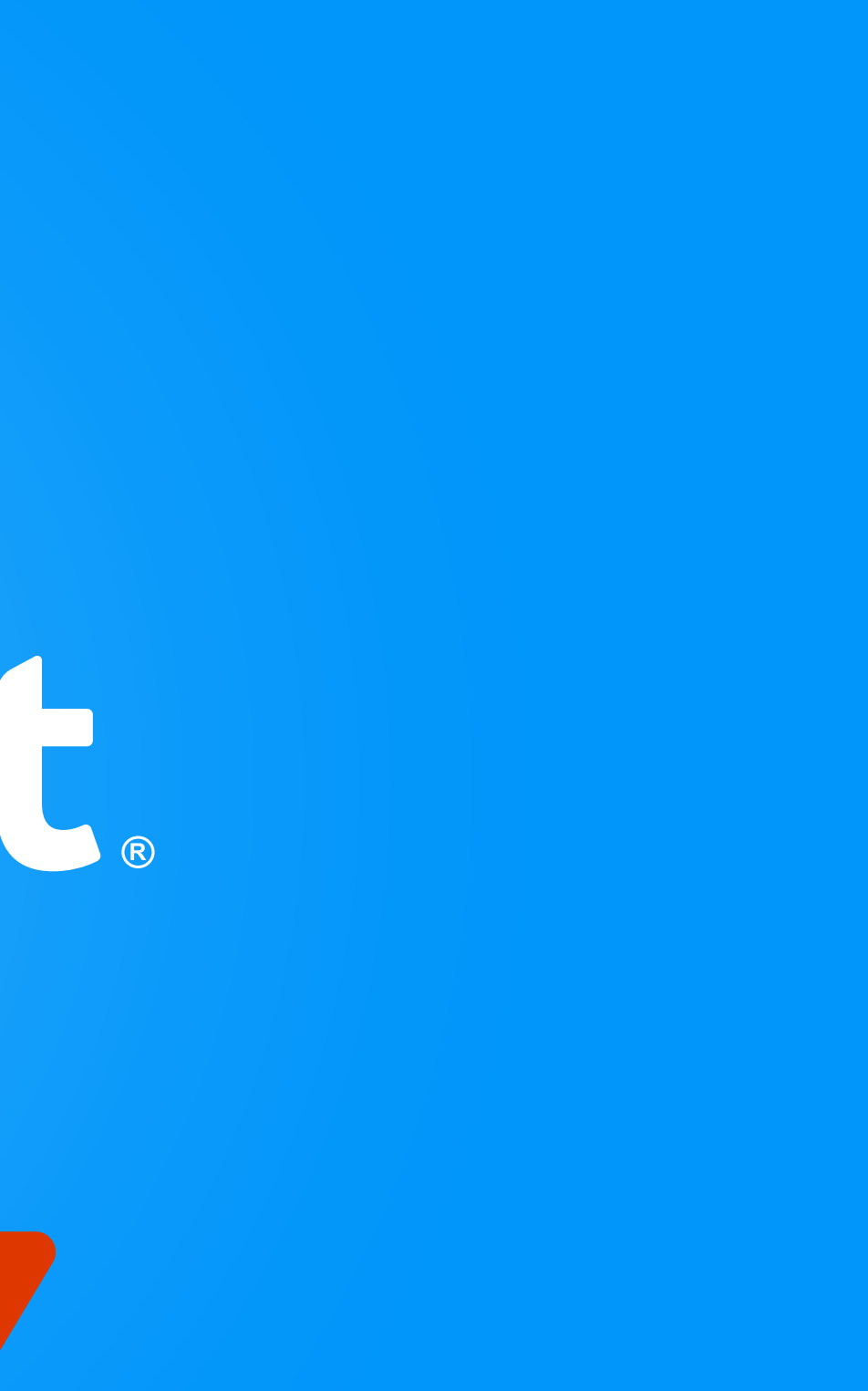